### **Petrel Firmware Update Instructions**

**NOTE:** Upgrading the firmware resets decompression tissue loading. Plan repetitive dives accordingly.

### Download & Install Shearwater Desktop

http://www.shearwaterresearch.com/downloads/ Available for Windows and Mac.

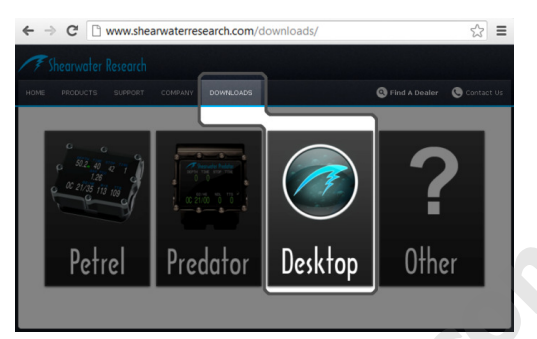

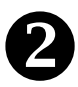

### Plug the Bluetooth Dongle into a USB Port

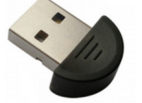

Most Macs have built-in Bluetooth, so Mac users do not need to use the supplied dongle.

## B Download the New Firmware

http://www.shearwaterresearch.com/downloads/ Firmware file ends with .aes. Save it on your computer, somewhere you can find later.

### On the Petrel, Start a Bluetooth Connection

Bluetooth can be started in two ways:

"Dive Log→Upload Log" OR "System Setup→System Setup→Load Upgrade"

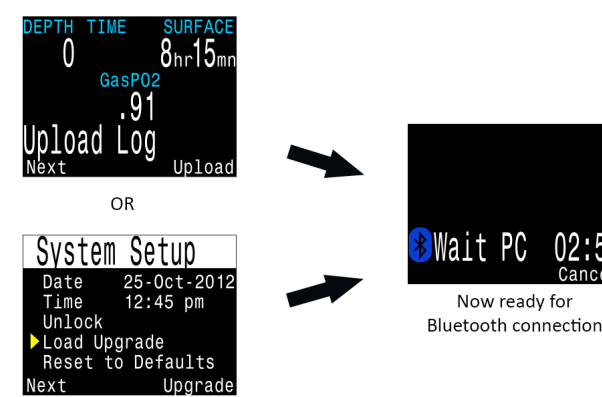

Both options do the same thing. They turn on Bluetooth and wait for commands from your desktop or laptop.

Go to the next step once the 3minute countdown begins.

Shearwater Research Inc.

## In Shearwater Desktop, Go To Dive Computer → Update Firmware

| 🖉 Shearwater Desktop |                    |                      |                                     |                                                 |                  |           |        |       |  |  |  |  |
|----------------------|--------------------|----------------------|-------------------------------------|-------------------------------------------------|------------------|-----------|--------|-------|--|--|--|--|
| File                 | Edit               | Dive Computer        |                                     | Help                                            |                  |           |        |       |  |  |  |  |
| •                    | <b>Com</b><br>2677 | Upda<br>Dowi<br>Upda | ate Firmv<br>nload Div<br>ate Start | vare Ctrl+U<br>/e Log Ctrl+I<br>-Up Text Ctrl+L | Location         |           |        | Site  |  |  |  |  |
|                      | 2677               | 7005                 | ь                                   | 06/25/2012 - 10:27                              |                  |           |        |       |  |  |  |  |
|                      | 24FF               | CCAD                 | 23                                  | 06/03/2010 - 23:52                              |                  |           |        |       |  |  |  |  |
|                      | 24FF               | CCAD                 | 22                                  | 06/03/2010 - 04:23                              |                  |           |        |       |  |  |  |  |
|                      | 24FF               | CCAD                 | 21                                  | 06/02/2010 - 23:45                              |                  |           |        |       |  |  |  |  |
| Gra                  | aph                | Details              |                                     |                                                 |                  |           |        |       |  |  |  |  |
|                      |                    |                      | -                                   | Total Length: 119 min                           | Max Depth: 133 m | GF: 30785 | CNS: 0 | )% to |  |  |  |  |
|                      |                    | -                    |                                     |                                                 |                  |           |        |       |  |  |  |  |
|                      | -10                | -10/80               |                                     |                                                 |                  | Jour -    |        | ~~    |  |  |  |  |
|                      | -30                | -]~                  |                                     |                                                 |                  |           |        |       |  |  |  |  |

# **6** Select the .aes File and Then Click Start

| Select a firmwar       | e file                                                                 | ?×             |   | Lindato Eirmwaro                                     |               |  |  |
|------------------------|------------------------------------------------------------------------|----------------|---|------------------------------------------------------|---------------|--|--|
| Look jn:               | 🔁 Petrel Firmware 🔽 🗢 🖻 💣 💷 -                                          |                |   |                                                      | iware         |  |  |
| My Recent<br>Documents | Petrel_v06.aes                                                         |                |   | Petrel_v06.aes                                       | Select File   |  |  |
| Desktop<br>Desktop     | 0.                                                                     |                | ➡ | *                                                    | Travela hidda |  |  |
| y<br>My Computer       |                                                                        |                |   | Initialize Bluetooth on Petrel / Predator and start. |               |  |  |
| My Network<br>Places   | File pame: Petrol v05 aes   Files of type: Shearwater Firmware (".aes) | Dpen<br>Cancel |   |                                                      | Start Close   |  |  |

It will take approximately 5 minutes to send the new firmware.

### The Petrel screen may flicker or go black for up to 1 minute during the update. Do NOT remove the battery during this time.

After the update, the Petrel will reset and indicate that the decompression tissues have been cleared. This screen will also indicate whether the update was a success or failure.

Bluetooth troubleshooting available at <a href="http://www.shearwaterresearch.com/support/">http://www.shearwaterresearch.com/support/</a>

Or contact Shearwater Research at info@shearwaterresearch.com for assistance.